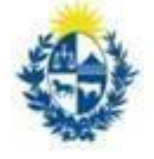

Ministerio de Economía y Finanzas Contaduría General de la Nación

## SERVICIO PAGO ELECTRÓNICO OFICINAS

Versión 1 - noviembre 2022

## SERVICIO PAGO ELECTRÓNICO OFICINAS

Paso 1: Ingresar a alguno de los siguientes links

https://spf.sistarbanc.com.uy/portal/session/login

https://spf.sistarbanc.com.uy/portal/pagosServiciosExterno/seleccionServicioExterno

**Paso 2:** Crear usuario personal, o ingresar con su cuenta personal de Google o Facebook.

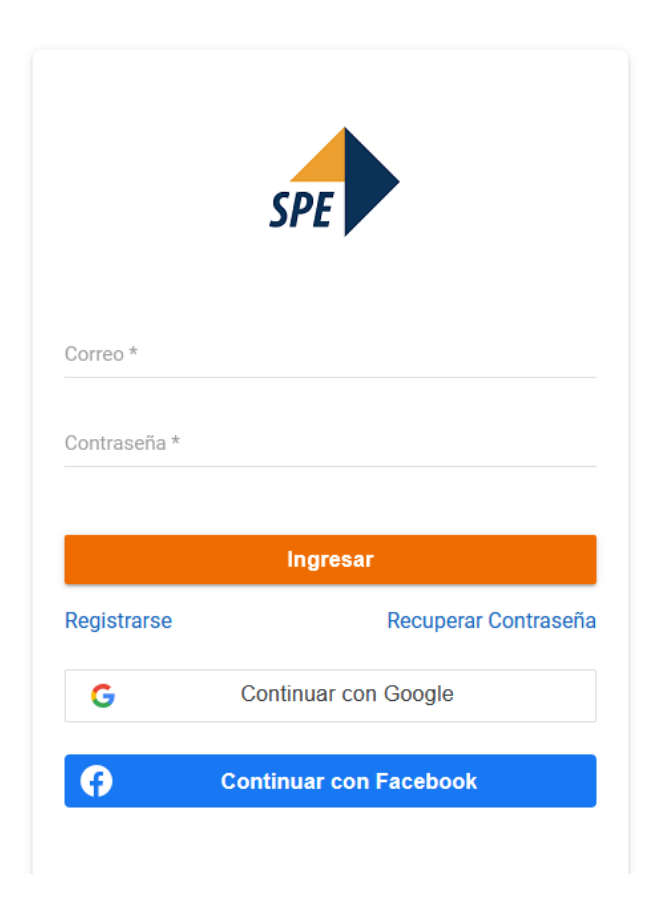

Si elige crear un nuevo usuario, hacer click en registrarse.

| SPE                                       |                                             |
|-------------------------------------------|---------------------------------------------|
| Correo *                                  |                                             |
| Característica *<br>+598                  | Celular *                                   |
| Nombre *                                  | Apellido *                                  |
| Contraseña *                              | Repetir Contraseña *                        |
| No soy un robot                           | reCAPTCHA<br>Privacidad - Condiciones       |
| Crear                                     | Cuenta                                      |
| Ya tienes una ci<br>Ya tienes un token de | uenta? click aquí<br>activación? click aquí |

Luego de completar los datos, ingresa a la pantalla siguiente:

| SISTARBANC       | SERVICIOS DE PAGOS<br>ELECTRONICOS<br>Solucion para el pago electronico<br>seguro en internet |           |
|------------------|-----------------------------------------------------------------------------------------------|-----------|
| Servicio *       |                                                                                               | ~         |
| Banco *          |                                                                                               | ÷         |
|                  | Continuar                                                                                     |           |
| COMODO<br>SECURE |                                                                                               | <b>@{</b> |

**Paso 3:** Elegir Servicio "CGN- Servicio Garantía Alquileres **para Empresas**" y banco con que desea realizar el pago.

| Seleccione el servicio y banco                      | SERVICIOS DE PAGOS<br>ELECTRONICOS<br>SOLUCION PARA EL PAGO ELECTRONICO<br>SEGURO EN INTERNET |          |
|-----------------------------------------------------|-----------------------------------------------------------------------------------------------|----------|
| Servicio *<br>CGN - Servicio de Garantía de Alquile | eres para Empresas                                                                            | *        |
| Banco *                                             |                                                                                               | ×        |
|                                                     | Continuar                                                                                     |          |
|                                                     |                                                                                               | <b>6</b> |

Paso 4: Ingresar RUT de la empresa y número de oficina asignado por el SGA.

| Without an and a second second |                 |                                    |
|----------------------------------------------------------------------------------------------------|-----------------|------------------------------------|
| Selección de información de pago                                                                                                    |                 |                                    |
|                                                                                                    |                 |                                    |
| Número de RUT *                                                                                                    |                 | (s_)                               |
| Número de Oficina *                                                                                                    |                 | <u>+</u>                           |
| Número de Sub Oficina                                                                                                    |                 |                                    |
|                                                                                                    |                 |                                    |
|                                                                                                    | No soy un robot | reCAPTCHA<br>Privacidad - Términos |
|                                                                                                    | Consultar       |                                    |

Paso 5: Aparecerán los pagos que se pueden realizar.

Elegir el mes que desea abonar. Al dar continuar lo dirigirá a la pantalla del banco elegido anteriormente, para finalizar transacción.

| Contractors foreigned to Instant      |                                                                                                    |                                                                |                                                            |
|---------------------------------------|----------------------------------------------------------------------------------------------------|----------------------------------------------------------------|------------------------------------------------------------|
| Selección de información de page      | D                                                                                                    |                                                                |                                                            |
| Número de RUT:<br>Número de Oficina:  |                                                                                                    |                                                                |                                                            |
| Facturas                              |                                                                                                    |                                                                |                                                            |
| Seleccionar Todas                     |                                                                                                    |                                                                |                                                            |
|                                       |                                                                                                    |                                                                |                                                            |
| Número de Sub Oficina                 | Nro factura                                                                                                    | Vencimiento                                                    | Importe                                                    |
| Número de Sub Oficina                 | Nro factura<br>202207210276180011831202201                                                                        | Vencimiento<br>01/01/2022                                      | <b>Importe</b><br>\$ 14,435.00                             |
| Número de Sub Oficina   1   1         | Nro factura       202207210276180011831202201       202207210276180011831202202                                   | Vencimiento<br>01/01/2022<br>01/02/2022                        | Importe<br>\$ 14,435.00<br>\$ 55,212.00                    |
| Número de Sub Oficina   1   1   1   1 | Nro factura       202207210276180011831202201       202207210276180011831202202       202207210276180011831202205 | Vencimiento       01/01/2022       01/02/2022       01/05/2022 | Importe<br>\$ 14,435.00<br>\$ 55,212.00<br>\$ 1,365,679.00 |
| Número de Sub Oficina   1   1   1   1 | Nro factura       202207210276180011831202201       202207210276180011831202202       202207210276180011831202205 | Vencimiento       01/01/2022       01/02/2022       01/05/2022 | Importe<br>\$ 14,435.00<br>\$ 55,212.00<br>\$ 1,365,679.00 |

Para abonar otro mes deberá repetir los pasos anteriores, la pantalla no permite pagos múltiples.